Pour mettre Google Analytics sur une appli il vous faut un développeur.

Trop fort ce mec.

Et votre Mère est ce qu'elle fait du développement?

### Constat

Quand tu parles d'applications mobiles à un marketeur :

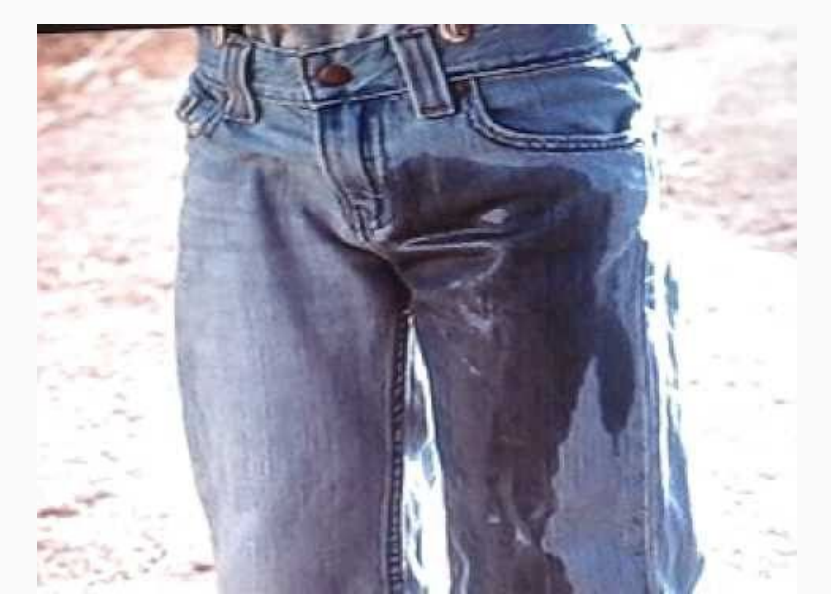

### Ou encore

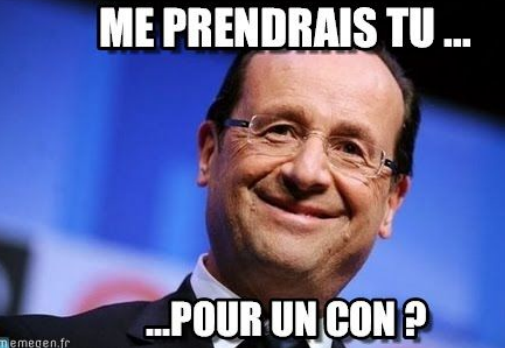

#### On vous explique que l'app analytics c'est ça :

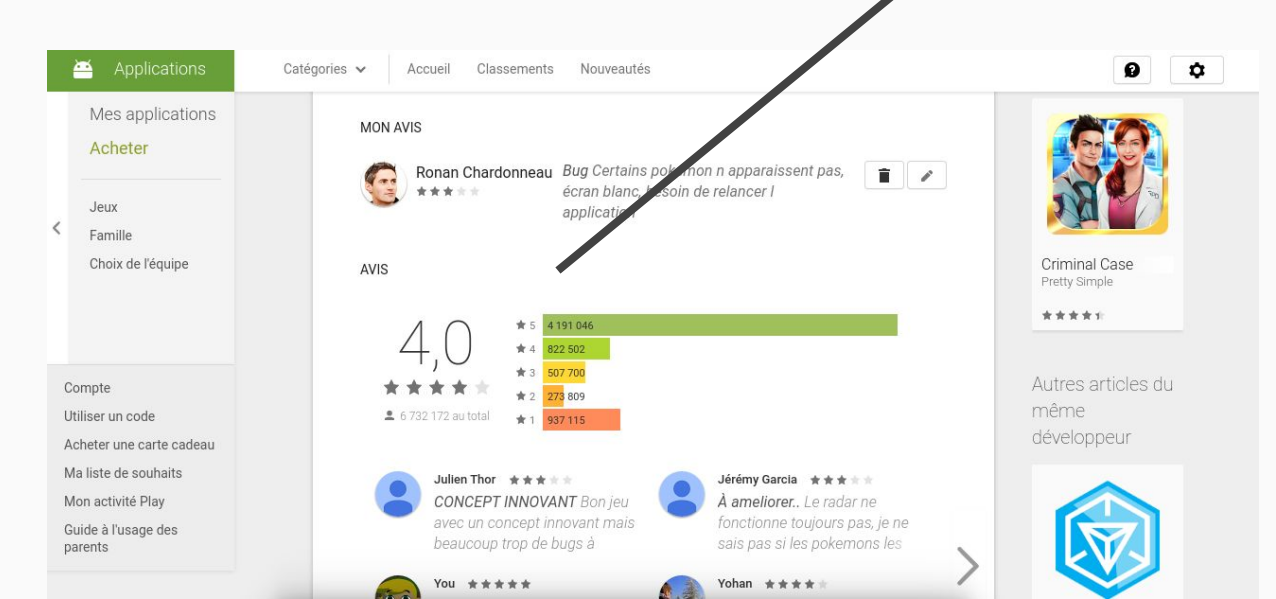

### Objectif de la conférence

• Pouvoir mettre en place Google Analytics sur une appli mobile sans être développeur

# In-App analytics pour les nuls

Démonstration concrète par Ronan Chardonneau

## Méthodes simples avec Al2

### Pourquoi démarrer avec Al2?

- Cela va vous permettre d'appréhender l'univers des applications mobiles qui est très technique.
- Pourquoi c'est technique? Car des vraies appli sont réalisées soit en JAVA soit en SWIFT donc même avec des rudiments de HTML vous n'irez pas bien loin.
- App Inventor 2 va vous permettre d'appréhender l'univers du développement d'application sous Android et cela sans vous demander trop d'efforts.

### App Inventor 2

Deux manières de faire :

- iframe
- Measurement Protocol

### WebViewer

Méthode un peu kikoo qui consiste à déclencher le navigateur du mobinaute pour déclencher le code JavaScript du site de votre choix.

### La méthode décrite par les forums AI2

| Google                                                                                                    | Rechercher des sujets 🗸 🗸                                                                                                    |              | 10        | G     |
|----------------------------------------------------------------------------------------------------|----------------------------------------------------------------------------------------------------|--------------|-----------|-------|
| Groupes                                                                                                    | PUBLIER UNE RÉPONSE C                                                                                                    | <u>*</u> 0 - | \$        | •     |
| Mes groupes<br>Accueil                                                                                                    | <ul> <li>← Steve</li> <li>∧ 0 ∨ 0</li> </ul>                                                                                                    |              |           |       |
| Suivis                                                                                                    | Peep Prants                                                                                                    | 14/09/2014   | ۴         | -     |
| <ul> <li>Pour ajouter un groupe</li> <li>à vos favoris, cliquez</li> <li>sur l'icône en forme</li> <li>d'étoile associée à ce<br/>groupe</li> <li>Consultés récemment</li> </ul> | Hi,<br>Sorry my English, but I try explain!<br>I have personal Google Analytic account. I simple put to start page WebViewer component (for example: Height ->2px and width -> FillParrent.<br>I make an empty webpage wit my google code and page Title only.<br>Sample: http://peep.prants.ee/test_analytic.html (look at source code )<br>And in Google Analytic I see this page statistic (also App usuage statistic) if I sort by "Page Title" |              |           |       |
| App Inventor Dev<br>App Inventor Coff<br>MIT App Inventor                                                                                                    | 🔨 2 💙 0 🗸 Marqué comme meilleure réponse par Taifun 🚰                                                                                                    | Ce message   | e a été m | odifi |
| App Inventor for All                                                                                                    | SteveJG 🕃                                                                                                    | 14/09/2014   | *         | Ŧ     |
| MIT App Inventor<br>Confidentialité -<br>Conditions d'utilisation                                                                                                    | Traduire le message en francais     @Peep Thank you. Good explanation. So, one can review the results of their Google Analytics with Al2 by viewing the user's account page.     Regards,     Steve <li>         0          0          0</li>                                                                                                    |              |           |       |

### Exemple

```
C
          ① view-source:peep.prants.ee/test analytic.html
                                                                                                                                ☆
1 <! html>
  <head>
  <meta name="Author" content="Peep Prants, Peep.Prants@gmail.com" />
  <meta name="viewport" content="width=device-width, height=device-height, initial-scale=1, maximum-scale=1, user-scalable=0">
6 <title>Test to MIT</title>
  </head>
  <body>
9
  </body>
11
  <script type="text/javascript">
12
13
    var gag = gag || [];
14
    gaq.push([' setAccount', 'UA-38581111-1']);
    gaq.push([' trackPageview']);
16
17
    (function() {
18
      var ga = document.createElement('script'); ga.type = 'text/javascript'; ga.async = true;
19
      qa.src = ('https:' == document.location.protocol ? 'https://ssl' : 'http://www') + '.google-analytics.com/ga.js';
20
      var s = document.getElementsByTagName('script')[0]; s.parentNode.insertBefore(ga, s);
    })();
22
23
24 </script>
  </html>
25
```

### Exemple

|                                      | Components    | Properties                                                                                                    |
|--------------------------------------|---------------|----------------------------------------------------------------------------------------------------|
| Display hidden components in Viewer  | 😑 🔲 Screen1   | WebViewer1                                                                                                    |
| Check to see Preview on Tablet size. | Rename Delete | FollowLinks  Height  Automatic  Width  Automatic  HomeUrl  http://ronan-chardonneau.1  IgnoreSslErrors  PromptforPermission  UsesLocation  Visible |
| τ<br>Π                               | Madia         |                                                                                                    |

### Exemple

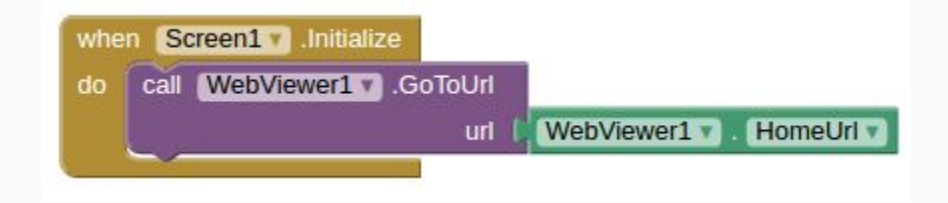

### Avantages / Inconvénients

#### Avantages :

- Dépôt de cookies

Inconvénients :

- Pas d'envoi de données offline
- Va nécessiter toute la configuration derriere sur votre site

### On ne va pas se mentir, c'est mignon mais on a rien appris

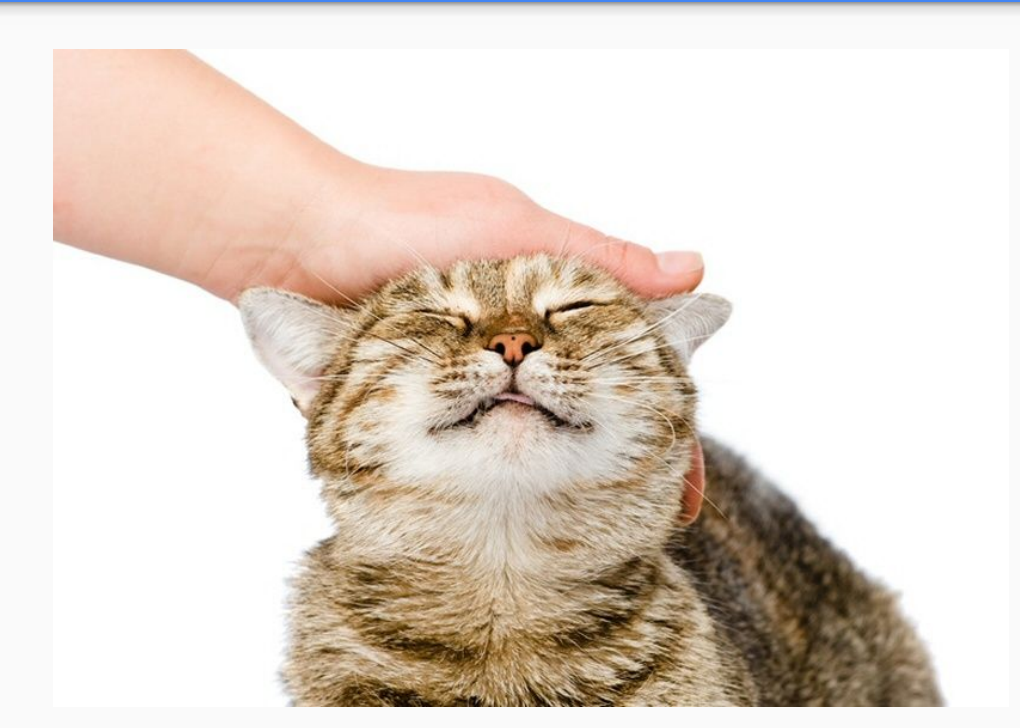

### Méthode 2 : Measurement protocol

Evente la value, essentes en entres

#### https://ga-dev-tools.appspot.com/hit-builder/

| Google Analyti                                                | ics > Tracking | > Measurem                                                         | ent Protocol                                                                                                    |                                                   |                                      | Q Rechercher                           | ≔ Tous les produits                             |  |
|---------------------------------------------------------------|----------------|--------------------------------------------------------------------|----------------------------------------------------------------------------------------------------|---------------------------------------------------|--------------------------------------|----------------------------------------|-------------------------------------------------|--|
| es <b>référence</b>                                           |                |                                                                    |                                                                                                    |                                                   |                                      |                                        |                                                 |  |
| Protocol Reference<br>Parameter Reference<br>Geographical IDs |                | Optional.<br>Used to collect<br>reported occurre<br>hours may lead | ptional.<br>Ised to collect offline / latent hits. The value represents the time delta (in milliseconds) between when the hit being<br>sported occurred and the time the hit was sent. The value must be greater than or equal to 0. Values greater than four<br>ours may lead to hits not being processed. |                                                   |                                      |                                        |                                                 |  |
|                                                               |                | Parameter                                                          | Value Type                                                                                                    | Default Value                                     | Max Length                           | Supported Hit Types                    | Anonymize IP                                    |  |
|                                                               |                | qt                                                                 | integer                                                                                                    | None                                              | None                                 | all                                    | Queue Time                                      |  |
|                                                               |                | Example value:<br>Example usage:                                   | 560<br>qt=560                                                                                                    |                                                   |                                      |                                        | User<br>Client ID<br>User ID                    |  |
|                                                               | С              | ache Buster                                                        |                                                                                                    |                                                   |                                      |                                        | Session<br>Session Control<br>IP Override       |  |
|                                                               |                | Optional.<br>Used to send a                                        | random number in G                                                                                                    | ET requests to ensure b                           | prowsers and proxies (               | don't cache hits. It should be sent as | User Agent Override<br>Geographical<br>Override |  |
|                                                               |                | the final parame<br>to HTTP reques                                 | eter of the request si<br>ts incorrectly. This v                                                                                                    | nce we've seen some 3<br>alue is not used in repo | rd party internet filterii<br>rting. | ng software add additional parameters  | Document Referrer<br>Campaign Name              |  |
|                                                               |                | Parameter                                                          | Value Type                                                                                                    | Default Value                                     | Max Length                           | Supported Hit Types                    | Campaign Source<br>Campaign Medium              |  |
|                                                               |                | z                                                                  | text                                                                                                    | None                                              | None                                 | all                                    | Campaign Keyword                                |  |

### Exemples de requêtes :

http://www.google-analytics.com/collect?v=1&tid=UA-83962542-1&cid=83962 542&t=screenview&cd=Screen1&an=MyGame

http://www.google-analytics.com/collect?v=1&t=event&tid=UA-83962542-1&ci d=83962542&ec=button&ea=click&el=go%20to%20screen2

### Du coup dans App Inventor 2

| MeasureCampNante      | sInApp | creen1 • Add Screen Remove Screen    |               | Designer Blocks  |
|-----------------------|--------|--------------------------------------|---------------|------------------|
| Palette               |        | Viewer                               | Components    | Properties       |
| User Interface        |        | Display hidden components in Viewer  | B Screen1     | Web1             |
| Layout                |        | Check to see Preview on Tablet size. | Web1          | AllowCookies     |
| Media                 |        | Screen1                              |               | ResponseFileName |
| Drawing and Animation |        |                                      |               |                  |
| Sensors               |        |                                      |               | SaveResponse     |
| Social                |        |                                      |               | Uni              |
| Storage               |        |                                      |               |                  |
| Connectivity          |        |                                      |               |                  |
| ActivityStarter       | ۲      |                                      |               |                  |
| BluetoothClient       | ۲      |                                      |               |                  |
| BluetoothServer       | ۲      |                                      |               |                  |
| Neb Web               | ۲      |                                      |               |                  |
| LEGO® MINDSTORMS®     |        |                                      |               |                  |
| Experimental          |        |                                      |               |                  |
| Extension             |        |                                      | Rename Delete |                  |
|                       |        |                                      | Kenane Delete |                  |
|                       |        |                                      | Media         |                  |
|                       |        | Non-visible components               | Upload File   |                  |
|                       |        | Web1                                 |               |                  |

### Côté code

| MeasureCampNantesInApp                                                                                                    | Screen1  Add Screen Remove Screen De                                                                                                    | signer Blocks |
|----------------------------------------------------------------------------------------------------|----------------------------------------------------------------------------------------------------|---------------|
| Blocks                                                                                                    | Viewer                                                                                                    |               |
| <ul> <li>Built-in</li> <li>Control</li> <li>Logic</li> <li>Math</li> <li>Text</li> <li>Lists</li> <li>Colors</li> <li>Variables</li> <li>Procedures</li> <li>Screen1</li> <li>Web1</li> <li>Any component</li> </ul> | when Screen1 .Initialize<br>do set Web1 .Url to f http://www.google-analytics.com/collect?v=1&tid=UA-83962542-1&cid=83962542&t=screenview&cd=Screen1&an=MyGameWorks<br>call Web1 .Get |               |

## Lancement de l'application en live

# Avantages / Inconvénients de cette méthode

Avantages :

- Compréhensible de tous
- Facile de tout tracker sans être développeur
- Vous pouvez permettre le dépôt de cookies

Inconvénients :

- Pas d'envoi de données offline

# Pas d'envoi de données offline? En es tu sûr?

Objectif de la fonction : enregistrer des données quand le smartphone n'a pas réussi à envoyer la requête Google Analytics, et renvoyer dès que l'on récupère une connexion à internet.

### Pif paf pouf (encore qq petits bugs mais l'idée est là)

| MIT App Inventor 2<br>Beta                                                                                                    | Projects v Connect v Build v Help v My Projects Gallery Guide Report an Issue English v ronanchardonneau@gmail.com v                                                                                                    |
|----------------------------------------------------------------------------------------------------|----------------------------------------------------------------------------------------------------|
| MeasureCampNantesInApp                                                                                                    | Screen V Add Screen Remove Screen Designer Blocks                                                                                                    |
| Blocks                                                                                                    | Viewer                                                                                                    |
| <ul> <li>Built-in</li> <li>Control</li> <li>Logic</li> <li>Math</li> <li>Text</li> <li>Lists</li> <li>Colors</li> <li>Variables</li> <li>Procedures</li> <li>Screen1</li> <li>Label2</li> <li>DebugTiny</li> <li>ConnectDebug</li> <li>Web1</li> <li>Notifier1</li> <li>TnyDB1</li> <li>Any component</li> </ul> | Initialize global (MyWaitingGARequests to )       Create empty list         Initialize global (GARequest to )       Initialize convolution to the initialize convolution to the initial convolution to the initialize convolution to the initialize convolution to the initialize convolution to the initialize convolution to the initialize convolution to the initialize convolution to the initialize convolution to the initialize convolution to the initialize convolution to the initialize convolution to the initialize convolution to the initial convolution to the initial convolution to the initial convolution to the initial convolution to the initial convolution to the initialize convoluting to the initial convolution to the initial convolut |
| Rename Delete                                                                                                    | ▲ 0<br>Show Warnings                                                                                                    |

### Faites attention tout de même

Drame, il se trompe dans son code et envoi plus de 7000 requêtes à Google en quelques secondes :

| ACCUEIL RAPPORTS                   | PERSONNALISATION ADMINISTRATION                                 |                                     |                         |
|------------------------------------|-----------------------------------------------------------------|-------------------------------------|-------------------------|
| Q. Rechercher dans les rapports et | Écrans                                                          |                                     | Créer un raccourci BÉTA |
|                                    |                                                                 | Affichages de l'écran               |                         |
| Evénements d'alertes               | Actuellement                                                    | Par minute                          | Par seconde             |
| Présentation de l'application      | 1                                                               | 7 500                               | 1,5                     |
| 🗭 Temps réel                       | utilisateurs actifs dans l'application                          | 5 000                               | >                       |
| Vue d'ensemble                     |                                                                 |                                     |                         |
| Lieux                              | MOBILE 100%                                                     | 2.500                               | 0,5                     |
| Écrans                             |                                                                 | Of ania 21 min 18 min 11 min 6 min  |                         |
| Événements                         | Affichage: Utilisateurs actifs Affichages à l'écran (30 dernièr | -20 mm -21 mm -10 mm -11 mm -0 mm - | -00 S -40 S -30 S -10 S |
| Conversions                        | Total de la statistique : 1                                     |                                     | ٩                       |
| Audience                           | Nom de l'écran actif                                            | Version de l'application            | Utilisateurs actifs     |
| Vue d'ensemble                     | 1. Screen1                                                      | (not set)                           | 1 100,00%               |

## Méthode complexe avec Android Studio

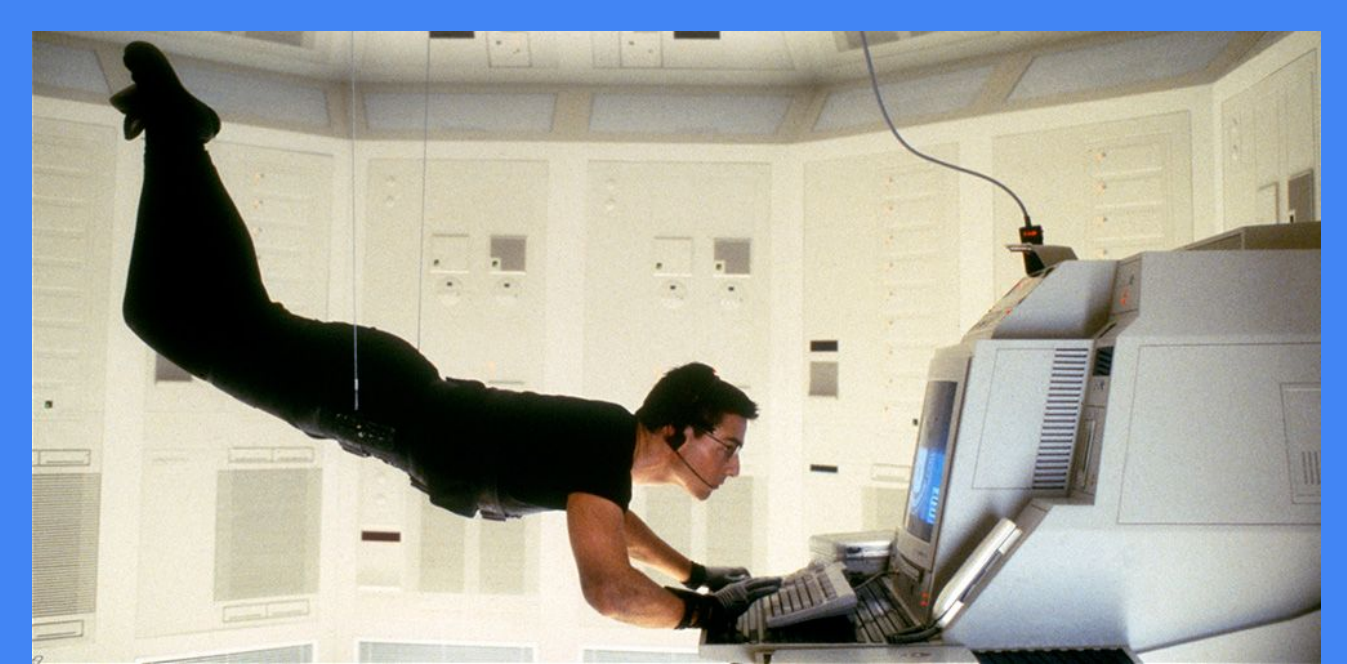

### Différences entre Android Studio et Al2

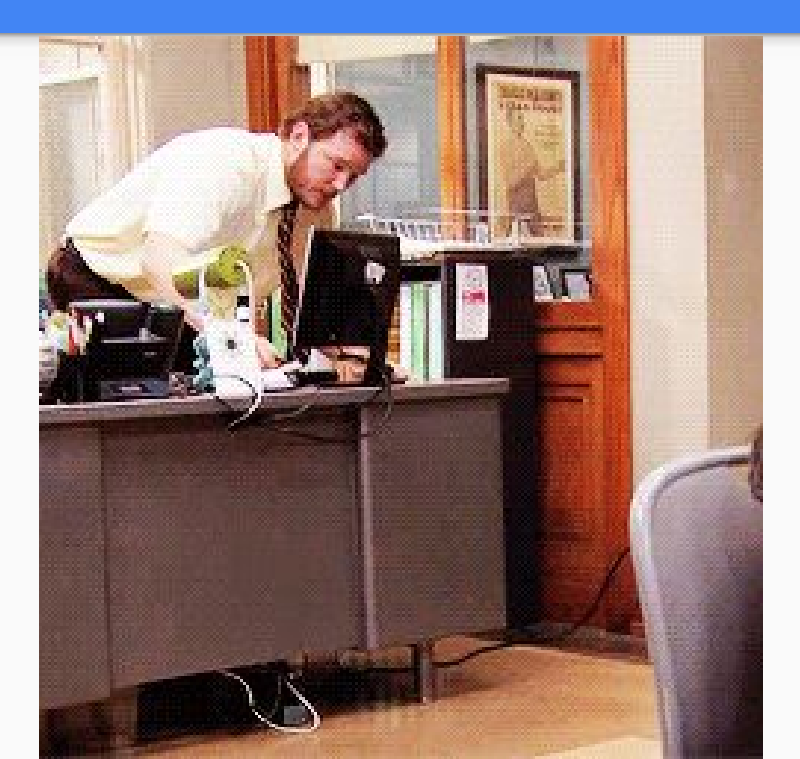

### Android Studio

Pour cela il faut suivre la documentation officielle de Google (bon courage) : <u>https://developers.google.com/analytics/devguides/collection/android/v4/</u>

pas de soucis en revanche si vous suivez ce tutoriel :

https://developers.google.com/analytics/devguides/collection/android/v4/star <u>t</u>

### Checklist

- 1. Donner les permissions à votre application d'utiliser internet (fichier AndroidManifest.xml)
- 2. Ajout du plugin "Google Services" aux fichiers build.gradle
- 3. Ajout de la dépendance compile 'com.google.android.gms:play-services-analytics:9.2.0' au fichier build.gradle principal
- 4. Créer le fichier de configuration
- 5. Ajouter le fichier de configuration
- 6. Mise en place du suivi souhaité (à la date d'aujourd'hui je n'ai toujours pas réussi à finir ce tutoriel)

### Avantages / Inconvénients

Avantages :

 correspond à la vraie manière de mettre GA dans une appli Inconvénients :

- difficilement compréhensible

# Et comment met on Google Tag Manager sur une application?

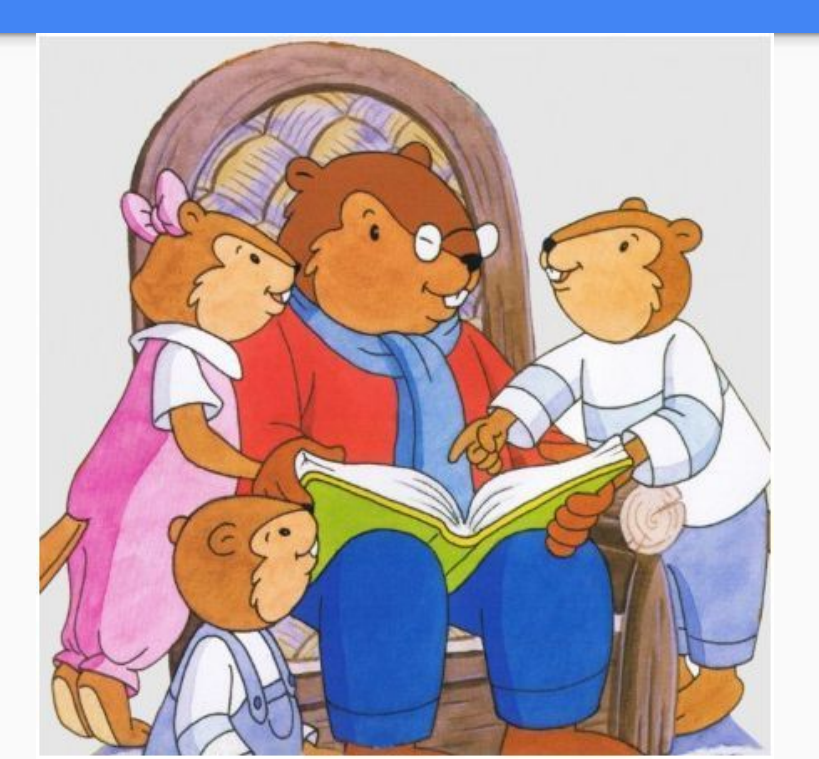